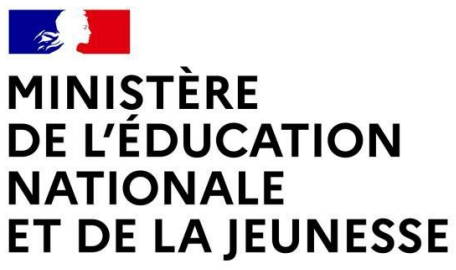

Liberté Égalité Fraternité

# **SERVICE EN LIGNE ORIENTATION**

**Comment demander sa voie d'orientation après** la 3<sup>e</sup> ?

Dialogue avec le conseil de classe

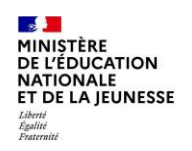

# **Comment se connecter au service en ligne Orientation**

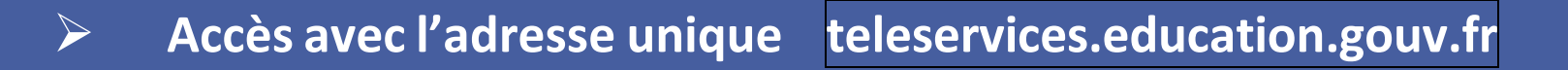

Compatible avec tous types de supports, tablettes, smartphones, ordinateurs MINISTÈRE DE L'ÉDUCATION **Comment se connecter au service en ligne Orientation ?** NATIONALE ET DE LA JEUNESSE

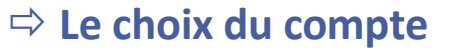

**Attention :** 

2

Liberté Égalité Fraternité

- Le compte du représentant légal permet de faire les demandes d'orientation et de prendre connaissance de l'avis du conseil de classe.
- Le compte de l'élève permet uniquement de lire les demandes indiquées et l'avis du conseil de classe.

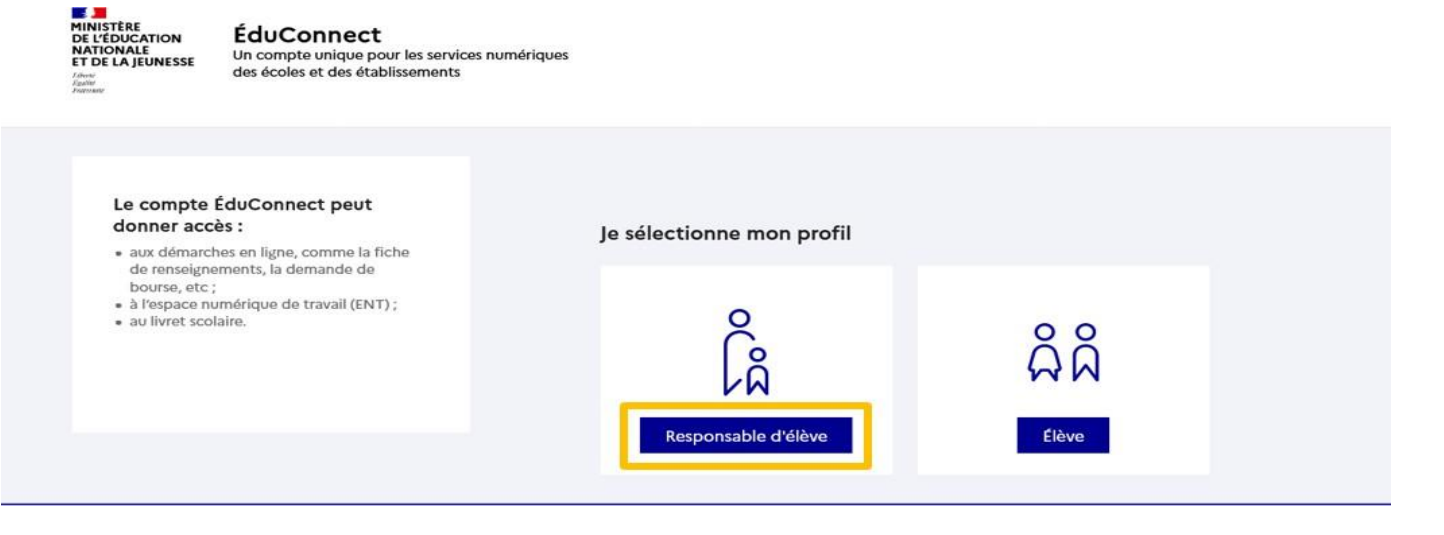

MINISTÈRE DE L'ÉDUCATION NATIONALE ET DE LA JEUNESSE Comment se connecter au service en ligne Orientation ?

⇒ Les codes parents

Connexion au portail Scolarité services avec le compte responsable

identifiant et le mot de passe transmis par le chef d'établissement.

| 10 10 <b>10</b> 10 10                                                                                                    | $\begin{bmatrix} 0\\ \beta\\ \beta\\ \beta \end{bmatrix}$ Responsable d'élève                     |                                                                                                    |  |
|----------------------------------------------------------------------------------------------------|---------------------------------------------------------------------------------------------------|----------------------------------------------------------------------------------------------------|--|
| Le compte ÉduConnect peut<br>donner accès :<br>• aux démarches en ligne, comme la fiche<br>de renseignements, la demande de | Je me connecte avec mon compte ÉduConnect                                                         |                                                                                                    |  |
| bourse, etc ;<br>• à l'espace numérique de travail (ENT) ;                                                                  | Identifiant                                                                                       | Identifiant oublié? →                                                                              |  |
| au livret scolaire.                                                                                                    | Identifiant au format p.nomXX                                                                     |                                                                                                    |  |
|                                                                                                    | Mot de passe                                                                                      | Mot de passe oublié ? →                                                                            |  |
|                                                                                                    |                                                                                                   | 0                                                                                                  |  |
|                                                                                                    | Se connecter<br>je n'al pas de compte →<br>ou<br>Je me connecte avec FranceConnect                |                                                                                                    |  |
|                                                                                                    |                                                                                                   |                                                                                                    |  |
|                                                                                                    |                                                                                                   |                                                                                                    |  |
|                                                                                                    | 0                                                                                                 | S'identifier avec<br>FranceConnect                                                                 |  |
|                                                                                                    | Qu'est-ce qu<br>FranceConnect vous permet d'accéder à<br>compte dont vous disposez déjà. Utilisez | ue FranceConnect ? 🖸<br>a de nombreux services de l'État en utilisant un<br>e-le pour ÉduConnect I |  |

#### MINISTÈRE DE L'ÉDUCATION NATIONALE ET DE LA JEUNESSE Liberi Éguité Faucraité

## **Comment se connecter au service en ligne Orientation ?**

## **1.**Accès aux services en ligne dans le menu « Mes services » :

## Informations générales

#### Vous avez un ou plusieurs enfants scolarisés à l'école élémentaire, au collège ou au lycée...

Remarque : Si vous n'êtes pas représentant(e) légal(e), aucun service n'est actuellement disponible pour les enfants à votre charge.

En qualité de représentant(e) légal(e), vous pouvez accéder aux services en ligne pour vos enfants depuis le menu Mes services.

Retrouvez sur le portail Scolarité Services toutes les informations dont vous avez besoin pour suivre la scolarité et réaliser rapidement certaines démarches en ligne.

Vous pouvez par exemple...

Dès l'école élémentaire :

- Consulter le livret du CP à la 3e et télécharger notamment les diverses attestations présentes
- Si votre enfant entre en 6e : l'inscrire dans son collège (s'il propose le service)

À partir du collège :

- Vérifier vos informations personnelles ainsi que celles de votre enfant et, si besoin mettre à jour vos données (adresse, téléphone, courriel, etc.)
- Faire une demande de bourse
- Suivre la phase d'orientation en fin de 3e
- ...d'autres services peuvent être proposés par l'établissement de votre enfant

Progressivement, le portail Scolarité Services s'enrichira de nouvelles fonctionnalités pour faciliter votre quotidien.

Vos services en ligne sont dans le menu Mes services .

Une question, besoin d'aide ?

Assistance 률 🖸

#### MINISTÈRE DE L'ÉDUCATION NATIONALE ET DE LA JEUNESSE Et de LA JEUNESSE Variation

2.Sur la page d'accueil de Scolarité services, je clique sur Orientation à partir de la date indiquée par le chef d'établissement ( date limite 22/02/25).

| es services                                                                                        |                            | Nom de votre enfant | ×           |
|----------------------------------------------------------------------------------------------------|----------------------------|---------------------|-------------|
| Actualités Bourse de collège Orientation Affectation Fiche de renseignements Paiement des factures | Message de l'établissement |                     |             |
| Une quest                                                                                          | ion, besoin d'aide ?       | Assi                | istance 률 🖸 |

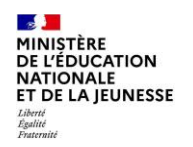

# **Comment rentrer ses voeux provisoires puis définitifs ?**

Dialogue avec le conseil de classe

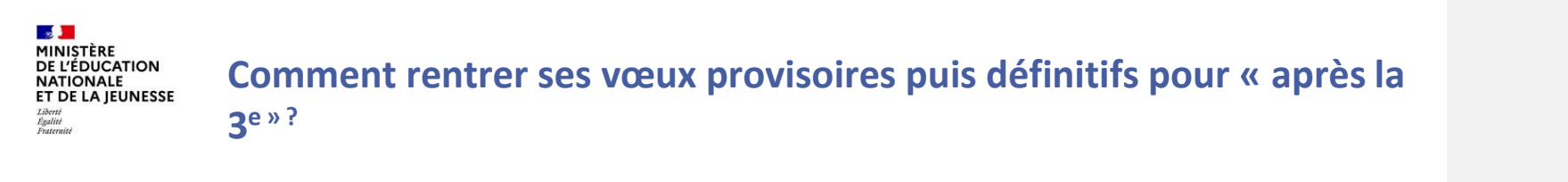

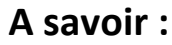

- ----Un seul des représentants légaux de l'élève peut faire la saisie des i
- -\_\_Intentions\_mais il s'engage à le faire pour toute la phase de dialogue...
- L'accusé de réception des avis du conseil de classe pourra être fait indifféremment par l'un ou l'autre des représentants légaux.
- En cas de difficulté les responsables légaux peuvent s'adresser au chef d'établissement.

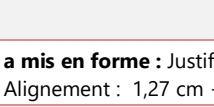

a mis en forme : Justif

a mis en forme : Justif

MINISTÈRE DE L'ÉDUCATION NATIONALE ET DE LA JEUNESSE Librit Igalité Faterulit

## Comment rentrer ses vœux provisoires puis définitifs

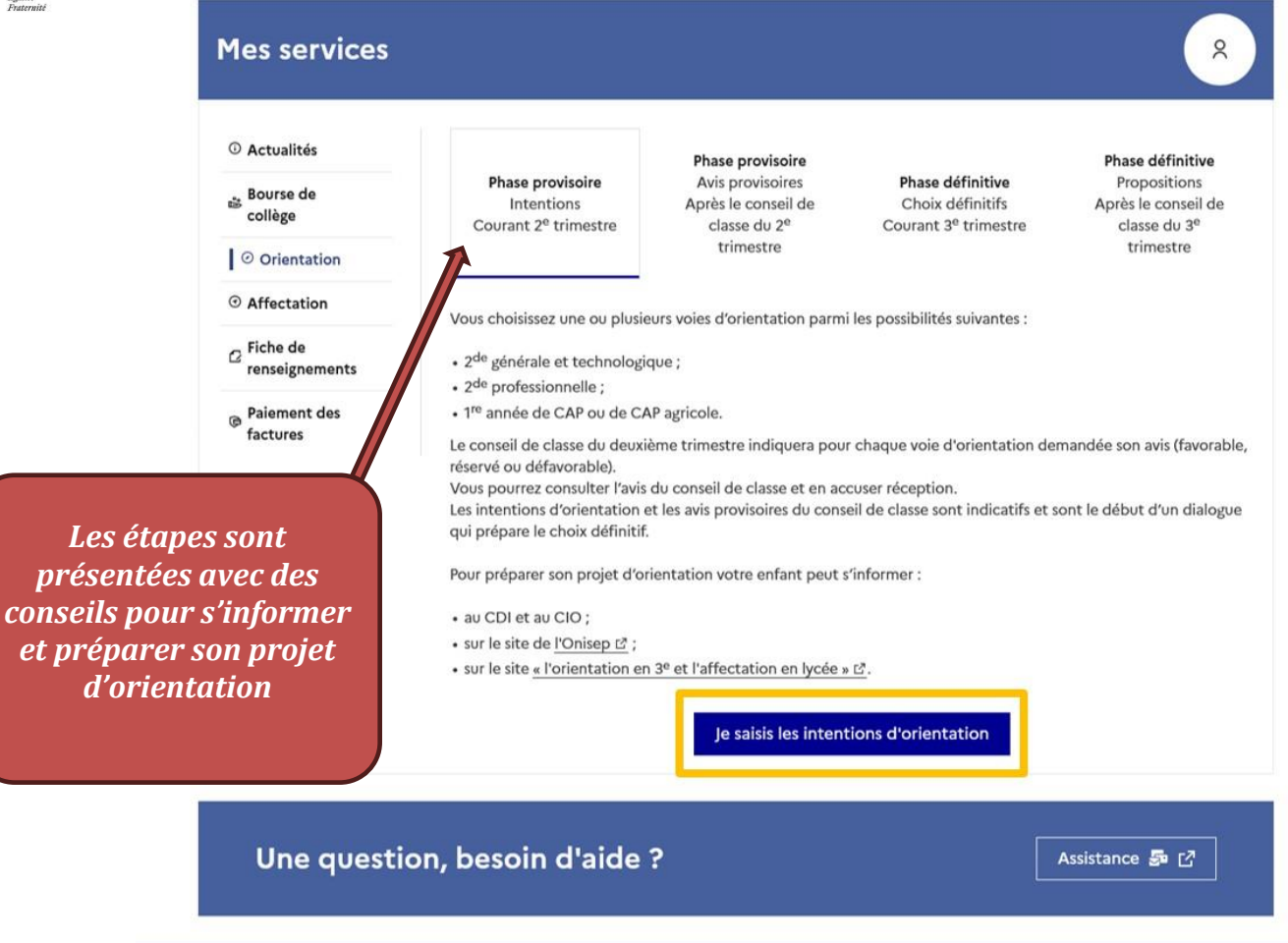

MINISTÈRE DE L'ÉDUCATION NATIONALE ET DE LA JEUNESSE Liberti Egilité Faternité

## Comment rentrer ses voeux provisoires puis définitifs ?

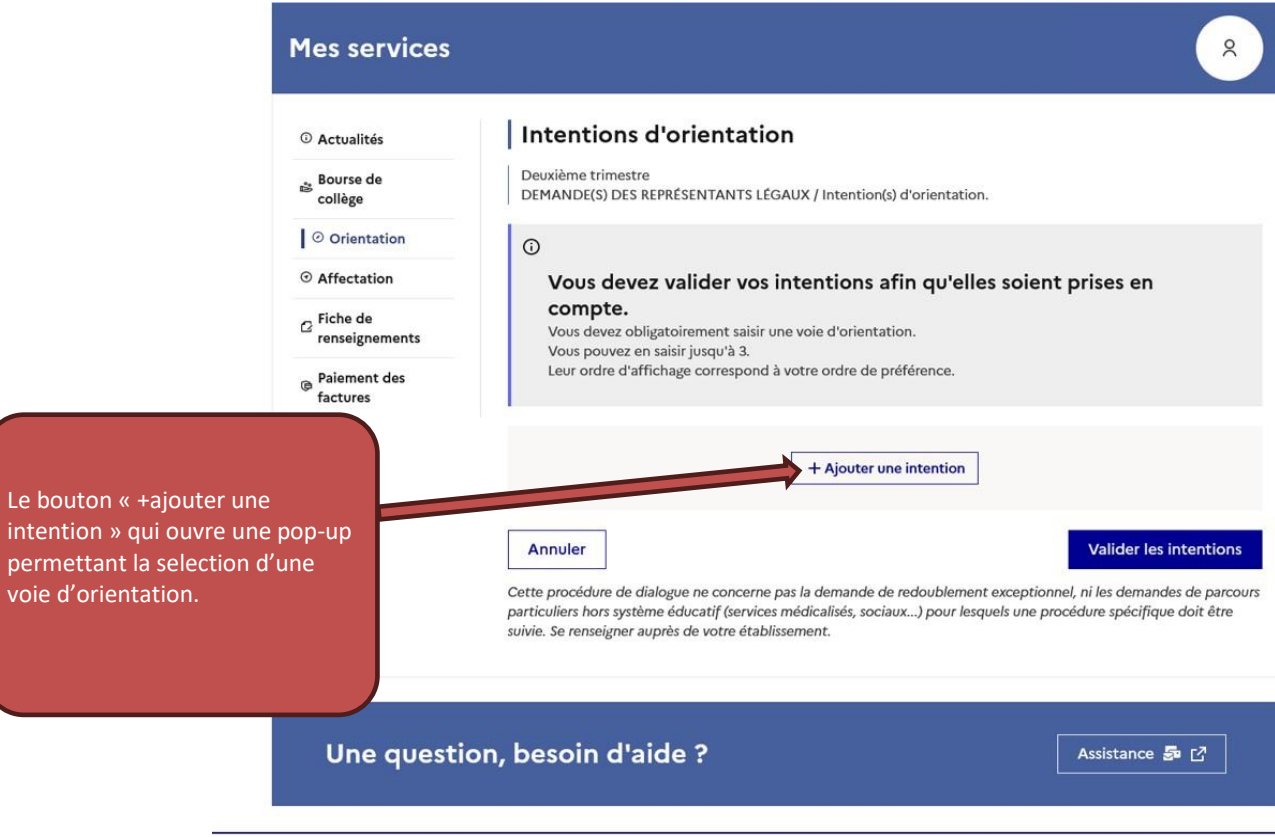

#### MINISTÈRE DE L'ÉDUCATION NATIONALE ET DE LA JEUNESSE Librit Egilité Fauraité

## Comment rentrer ses voeux provisoires puis définitifs

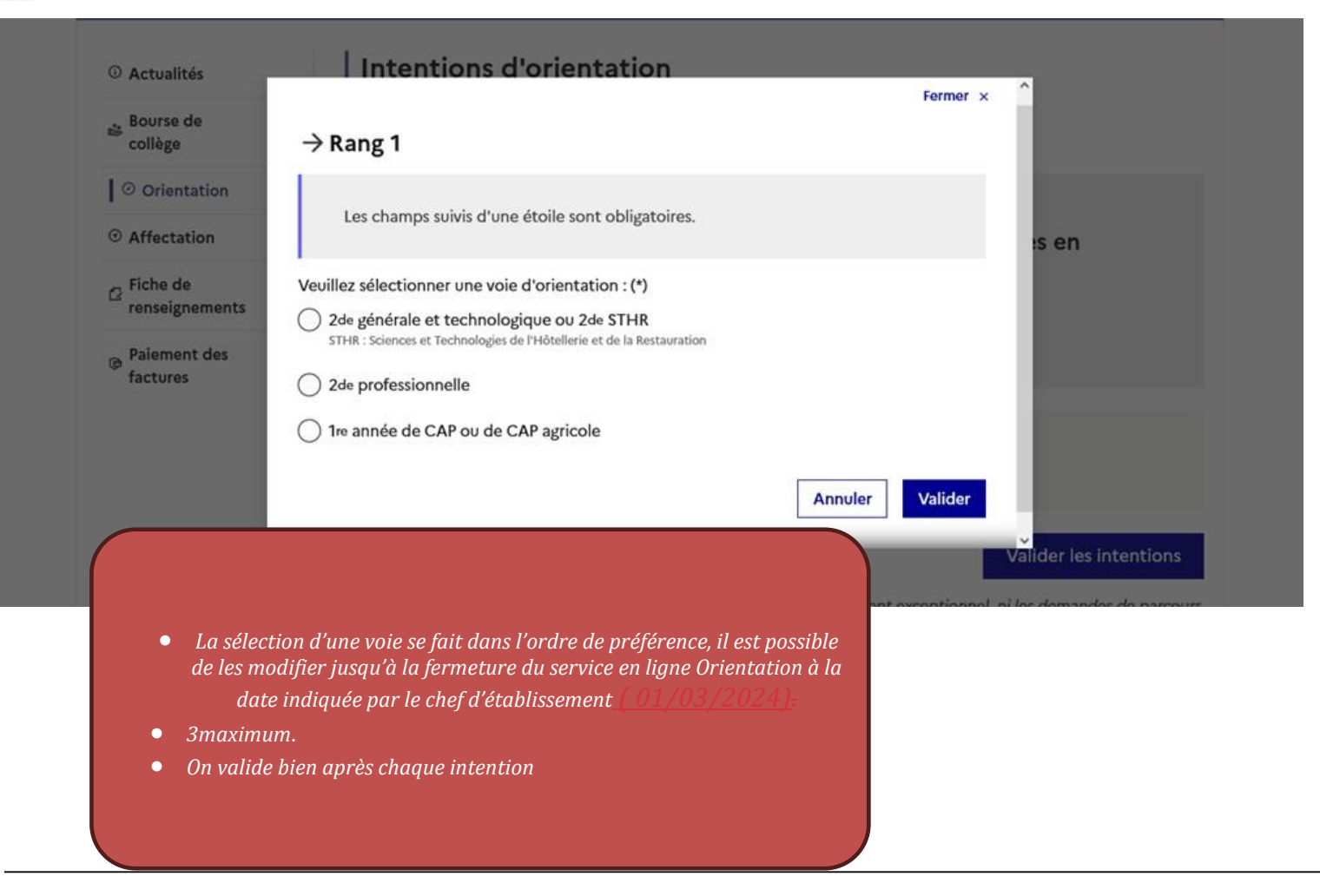

MINISTÈRE DE L'ÉDUCATION NATIONALE ET DE LA JEUNESSE Litera Fautrice Francesconstructure Francesconstructure Francesconstructu

a mis en forme : Retra

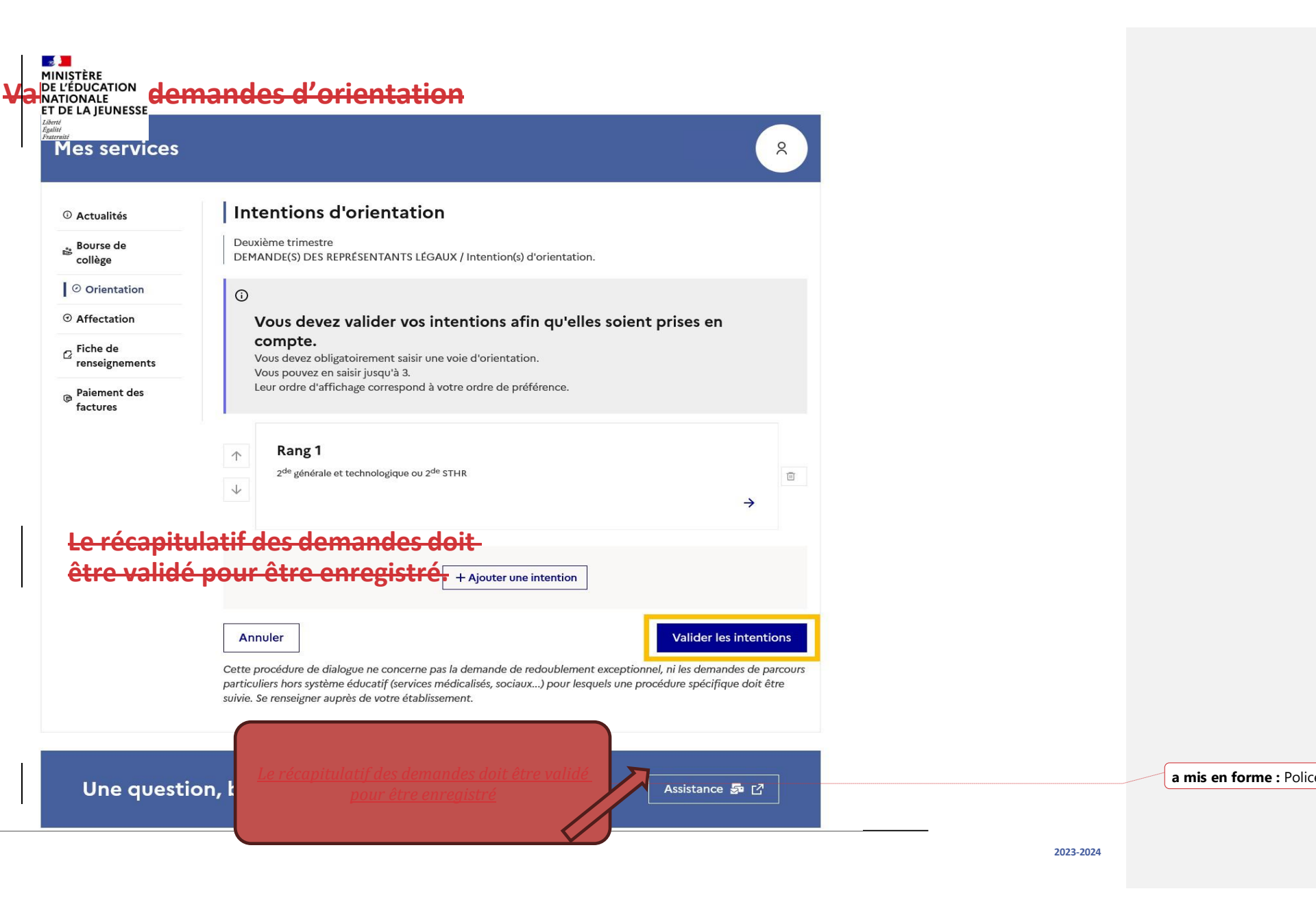

#### MINISTÈRE DE L'ÉDUCATION NATIONALE ET DE LA JEUNESSE Liberti Rollitt Rollitt Fourmit

## Valider les demandes d'orientation

#### Intentions d'orientation ③ Actualités Deuxième trimestre 🍰 Bourse de DEMANDE(S) DES REPRÉSENTANTS LÉGAUX / Intention(s) d'orientation. collège Orientation ( ③ Affectation Vos intentions ont bien été validées Un courriel de confirmation va être envoyé aux représentants légaux si une adresse électronique valide Fiche de est indiquée dans leur fiche de renseignements. renseignements Vous pouvez modifier vos demandes d'orientation jusqu'à la fermeture du service en ligne. 😝 Paiement des factures 66 Nous souhaitons pour la rentrée prochaine :

Un courriel avec le récapitulatif des intentions d'orientation validées est transmis à chaque représentant légal.

Les intentions peuvent être modifiées jusqu'à la fermeture du service.

### Rang 1

2<sup>de</sup> professionnelle Spécialité(s) ou famille(s) de métiers : Hôtellerie restauration, relation client ou numérique Statut : apprenti, scolaire

#### Rang 2

1<sup>re</sup> année de CAP ou de CAP agricole Spécialité : Aéronautique ou boulanger Statut : apprenti, scolaire

#### Rang 3

2<sup>de</sup> générale et technologique ou 2<sup>de</sup> STHR

Modifier les intentions

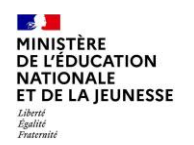

## Prendre connaissance de l'avis du conseil de classe

#### MINISTÈRE DE L'ÉDUCATION NATIONALE ET DE LA JEUNESSE Liberti Eguitié Faurenie

## Prendre connaissance de l'avis du conseil de classe

L'accusé de réception des avis du conseil de classe peut être effectué indifféremment par l'un ou l'autre des représentants légaux.

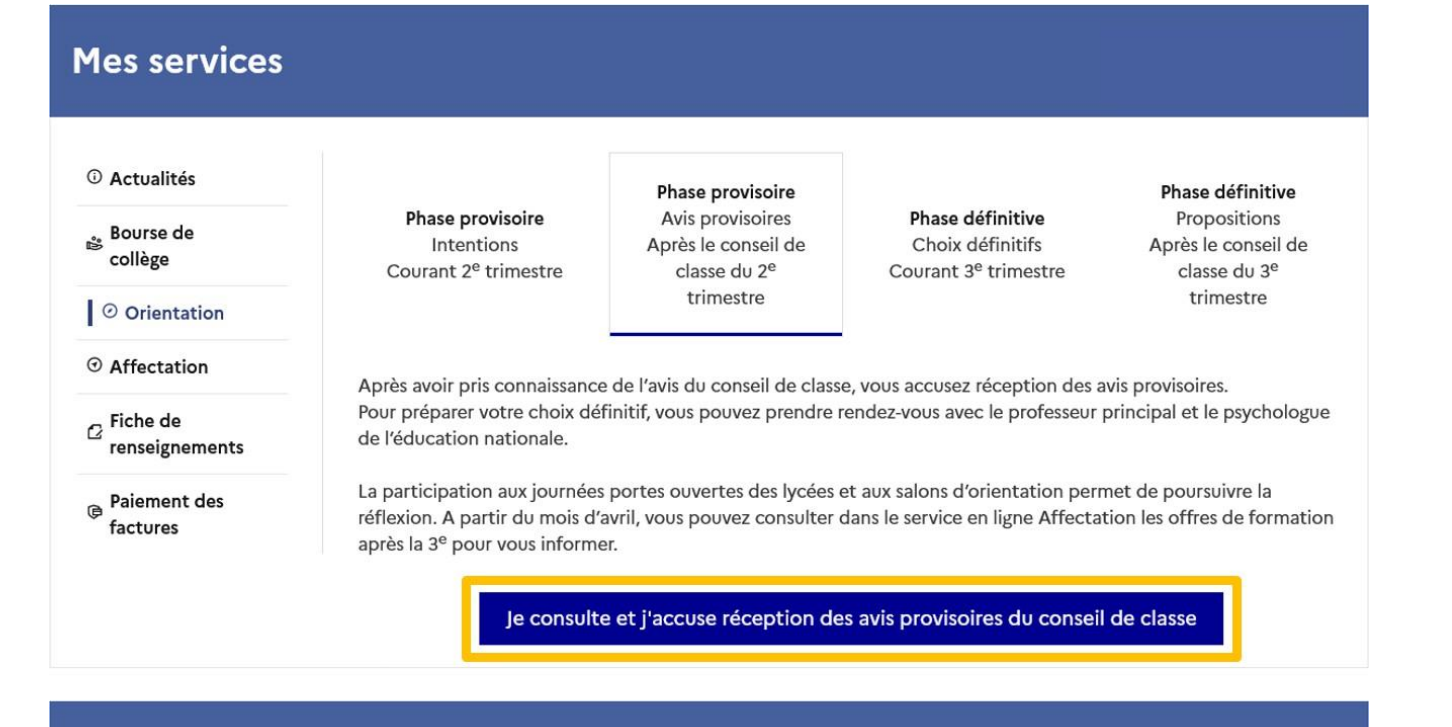

## Une question, besoin d'aide ?

Assistance 5 🖸